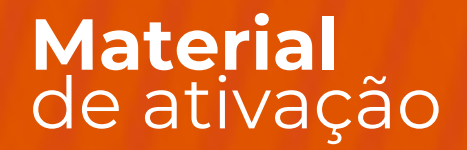

## miu / HBOMAX

niu | alleha

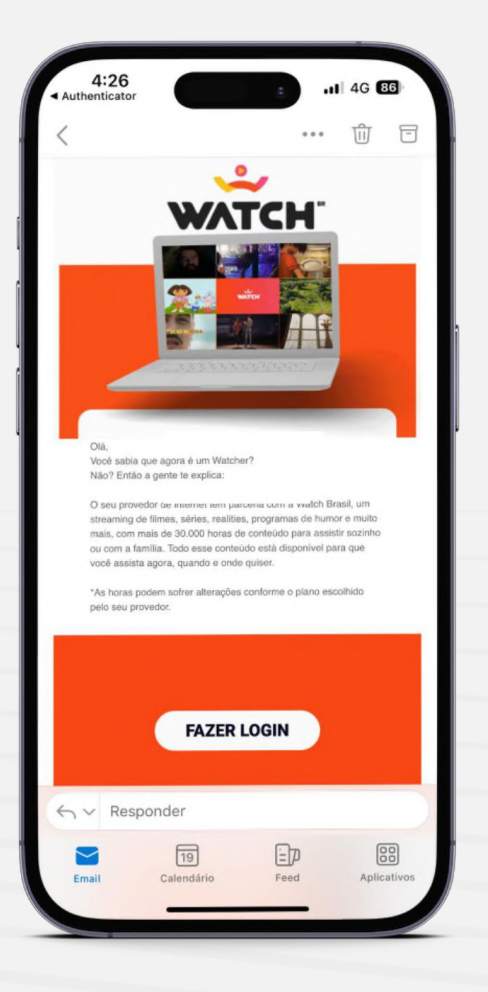

#### Ativação do aplicativo

O cliente receberá um e-mail de boas-vindas no e-mail cadastrado em nosso sistema, basta clicar no link para ser direcionado para o link exclusivo do Watch ®

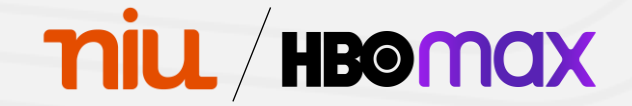

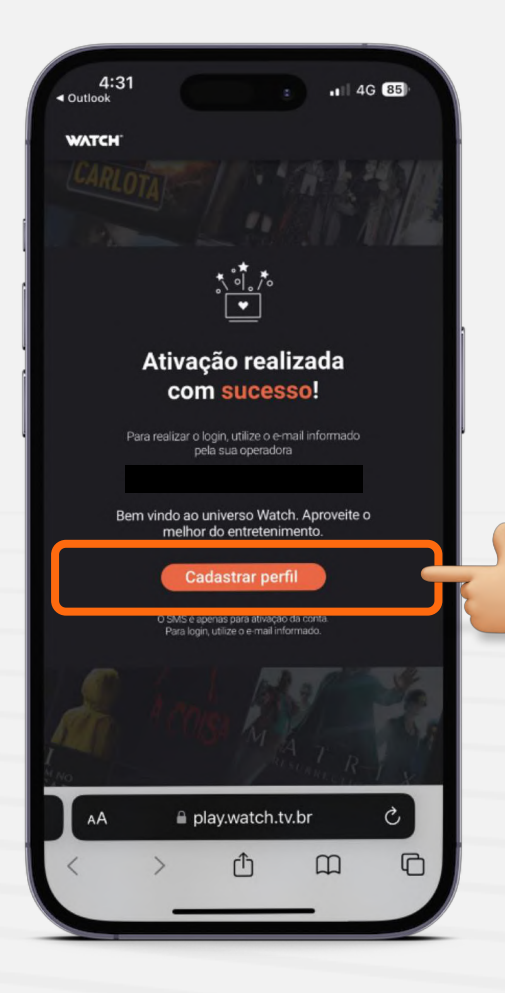

#### Ativação do aplicativo

Ao ser direcionado para o site, clique na opção "Cadastrar perfil"

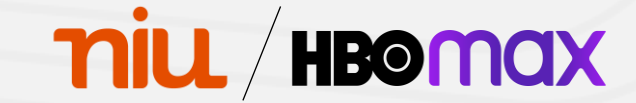

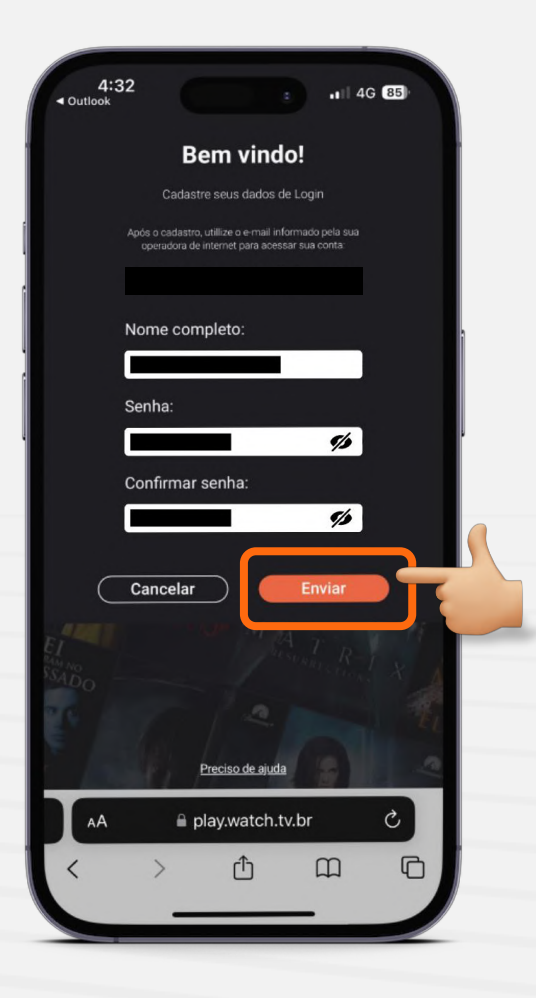

### Ativação do aplicativo

Preencha seu nome completo, crie uma senha para acesso e clique em "Enviar"

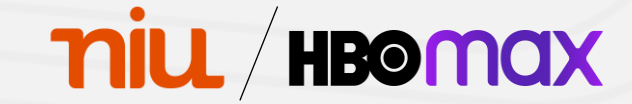

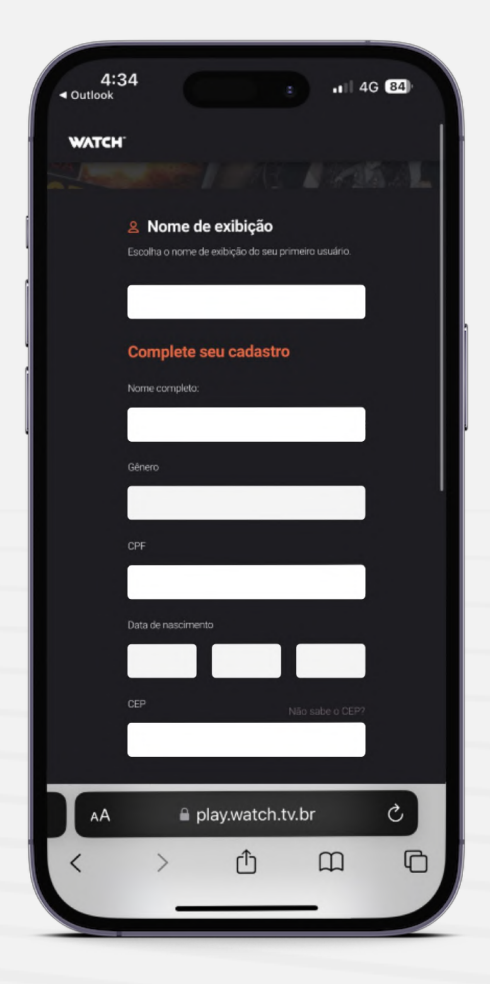

### Ativação do aplicativo

Preencha os demais dados pessoais solicitados pela plataforma

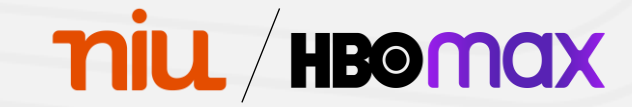

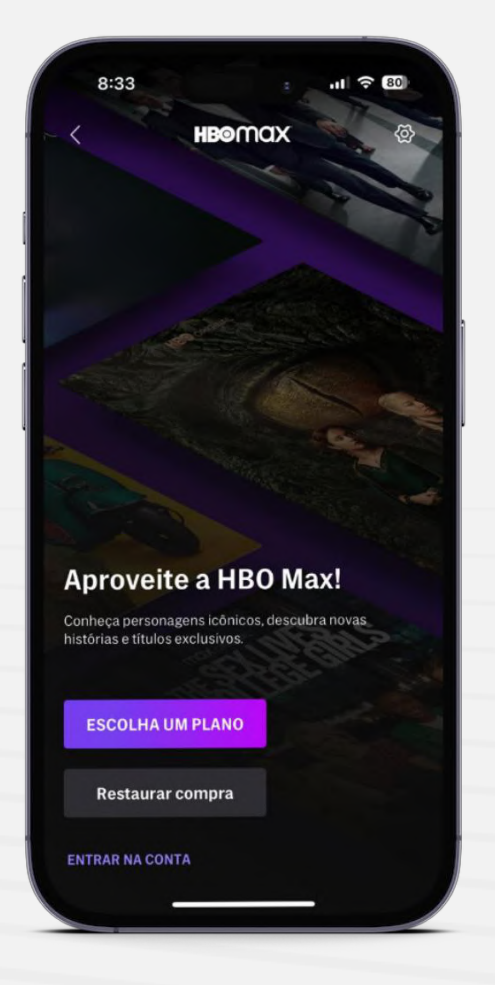

#### Ativação do aplicativo

Acesse o aplicativo da HBO Max™ e clique em "Entrar na conta"

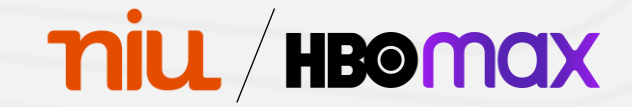

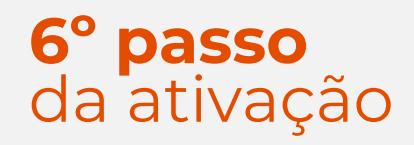

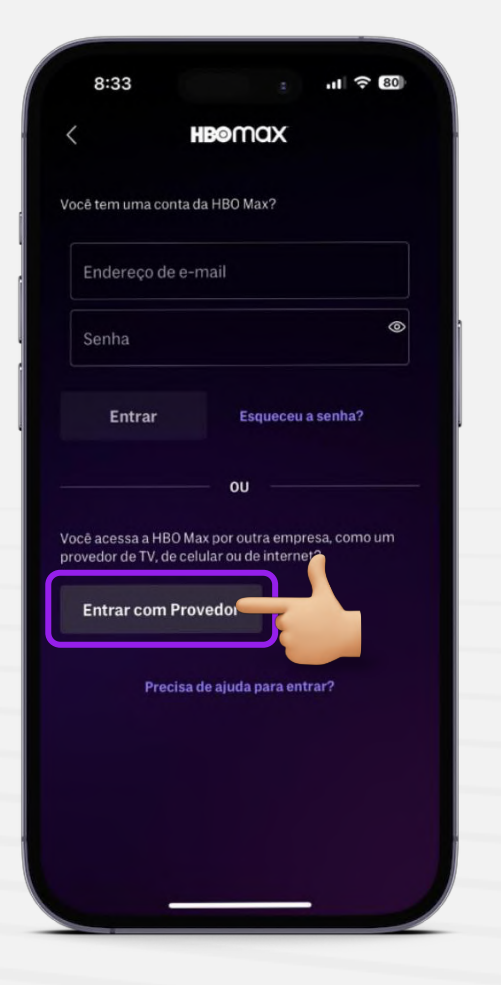

#### Ativação do aplicativo

Na tela de login, selecione a opção "Entrar com Provedor"

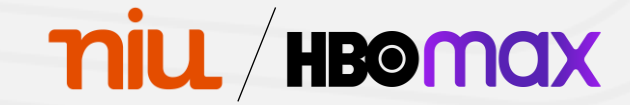

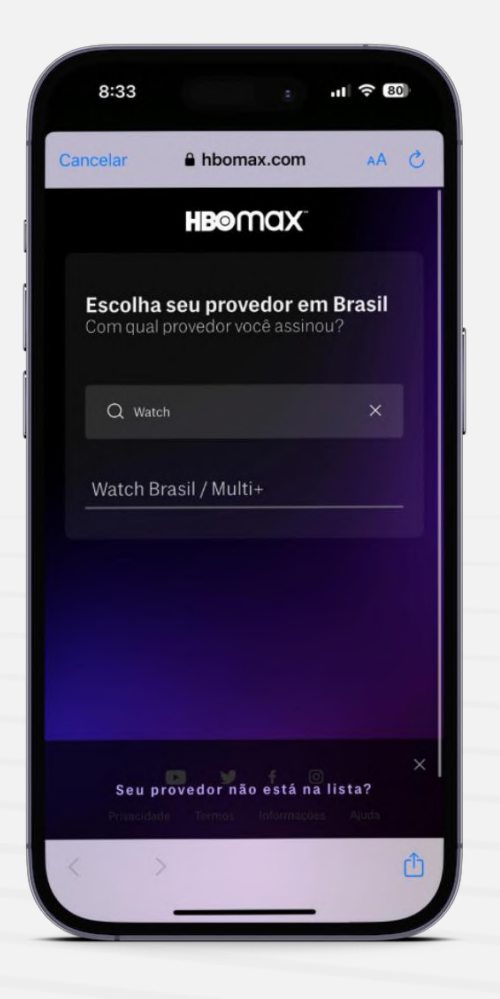

#### Ativação do aplicativo

Após isso, procure por Watch no campo de busca

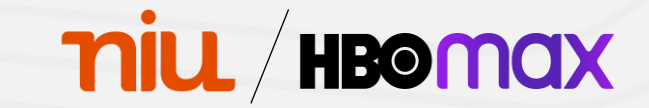

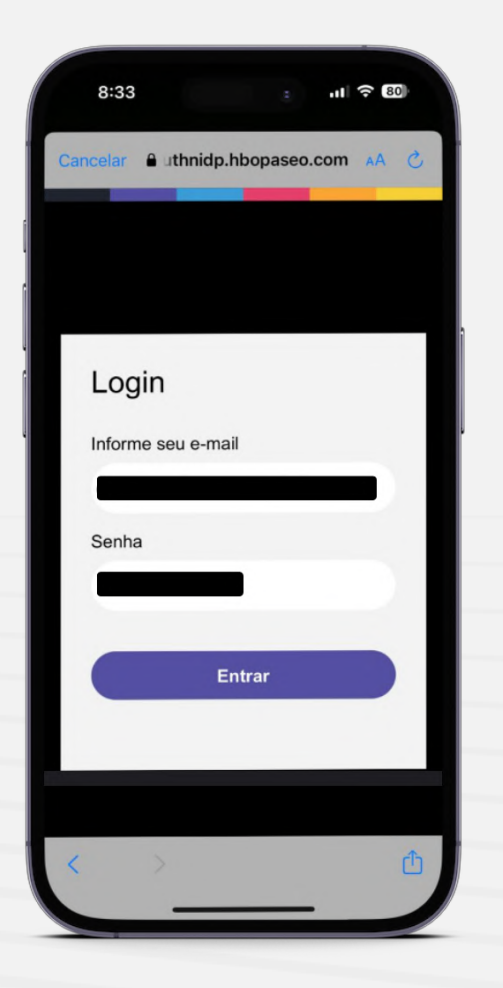

### Ativação do aplicativo

Faça login utilizando o e-mail cadastrado em nosso sistema e a senha criada no **3º passo da ativação** 

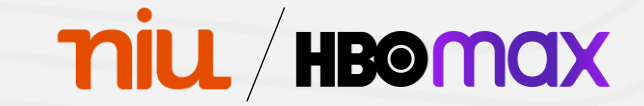

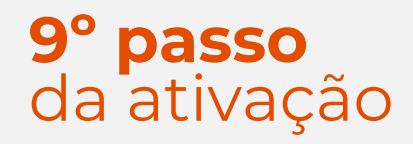

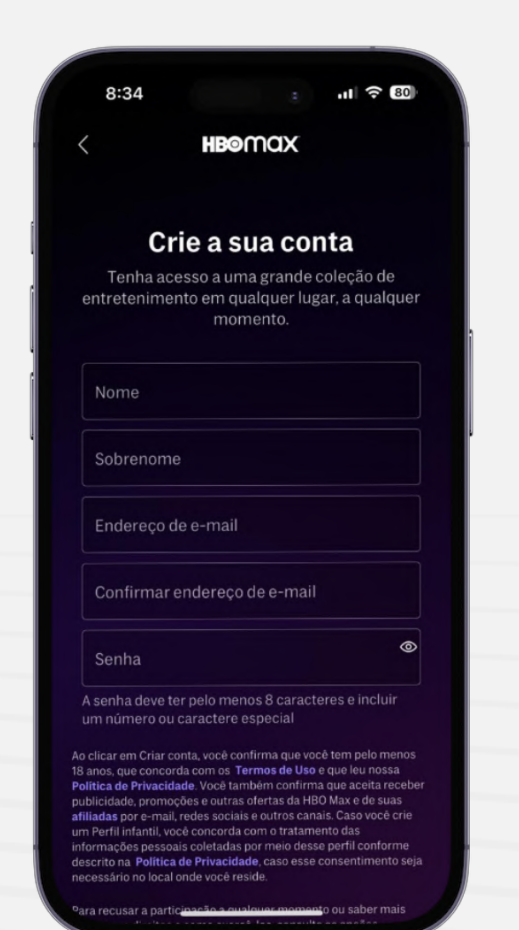

#### Ativação do aplicativo

Crie sua conta preenchendo os dados solicitados

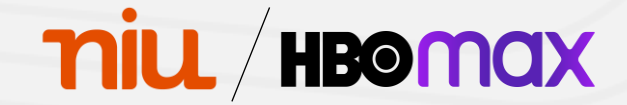

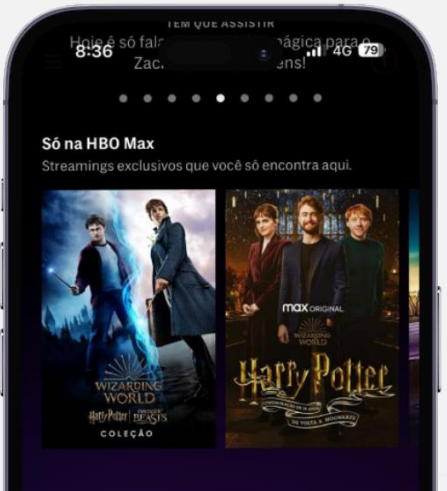

#### Novos episódios toda semana

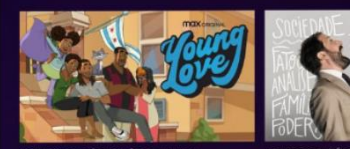

NOVOS EPISÓDIOS Young Love

Greg News com Greg HBO

Acabaram de chegar Descubra nossas principais novidades!

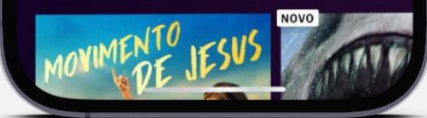

#### Ativação do aplicativo

Pronto! Agora você tem acesso ao HBO Max™

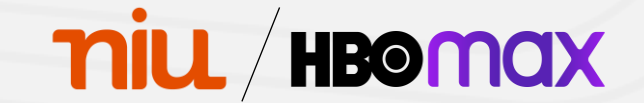

# HBOMOX

**Benefícios** Assinantes VIP HBO Max™

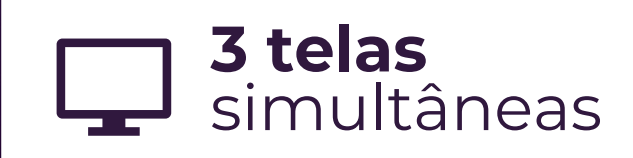

HBO

AVES DE PRESA

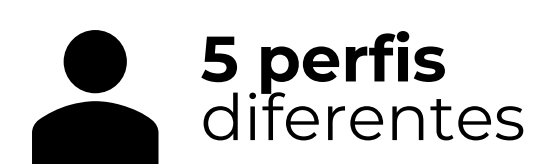

HBO

GAME OF HRONES

niu alleha